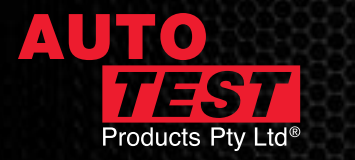

# AUTOTEST® WORKSHOPERO10

**10" PREMIUM TABLET WITH DECELEROMETER** 

### **IMPORTANT THINGS TO KNOW**

- READ YOUR MANUAL INC. ACTIVATION STEPS This can be found in the USB stick provided in the box, or on our website.
- You need to be connected to Wi-Fi to activate your license
- New users must activate their license through the Workshop Manager App
- You cannot renew your license until it has expired.

#### WORKSHOP MANAGER APP:

- Application for managing and purchasing apps and licenses.
- Open this app first to start your 12-month license.
- Follow prompts to activate and enter warranty information.

#### **BRAKEPRO APP:**

- Application for brake testing.
- Open this application after activating Workshop Manager app.
- Follow prompts to use BrakePro app.

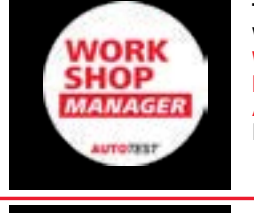

THIS IS WHAT THE WORKSHOP MANAGER APP LOOKS LIKE

THIS IS WHAT THE BRAKEPRO APP LOOKS LIKE

#### **BLUETOOTH PRINTER:**

- To turn on, hold ON button for a few seconds.
- Follow prompts in BrakePro app to connect and print.

#### HOW TO TAKE A SCREEN SHOT OF YOUR RESULTS:

- Hold Power button and Volume Down button at the same time for a couple of seconds.
- This screen shot will be saved on the tablet. Go to FILES app and click on IMAGES tab. Then click on the SCREEN SHOT folder at the top to find your image.
- You can email this image if you set up your emails on this tablet.

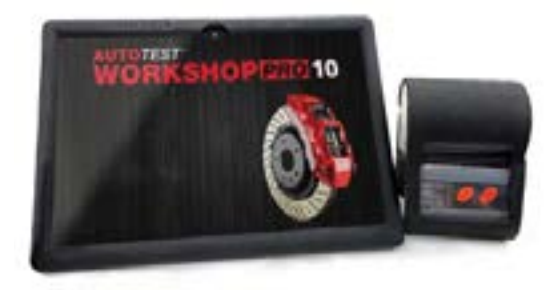

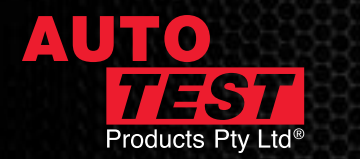

# When the BrakePro app starts, it shows "Looking for GPS Signal' for a long time and I can't use the unit.

Your unit is having trouble acquiring a signal, take the unit outside. Alternatively connect your unit to a Wi-Fi network to assist in establishing a connection, this can reduce start up time considerably.

# My brake software is expired. How do I reactivate it?

Through the Workshop Manager App. You will need to make sure you have downloaded it, and refreshed the app, as well as the Brake Pro app. You will need to calibrate and pay for your license every 12-months.

# How do I know what version of software I have?

Go to: SETTINGS > ABOUT > VERSION (See Fig 1 below)

#### Where can I find my Serial Number?

Go to: SETTINGS > ABOUT > TABLET SERIAL (See Fig 1 below)

#### When should I calibrate my Workshop Pro?

Calibration is required yearly. Every time you renew the license. This can be done yourself through Workshop Manager app.

\*IN NSW YOU MUST SEND YOUR WORKSHOP PRO AND PEDAL EFFORT SENSOR TO US FOR YEARLY CALIBRATION.

#### When do I need to send in my Workshop Pro?

You do not need to\*. If you are having issues with the Workshop Pro (i.e. Won't charge or won't turn on), you can take the device to your nearest Distributor. Alternatively, call our service line (3 8840 3016) for advice before sending your unit back.

# My unit prompts me to update the BrakePro app but shows an error when it tries to install.

Contact Service Team and they'll walk you through this issue.

### When activating my unit, I get an error such as 'Address field too long' or similar.

Please check your address. If the address is very long you may need to abbreviate it. Do not use special characters such as commas or slashes, as these will trigger errors. Just leave a space in their place when possible.

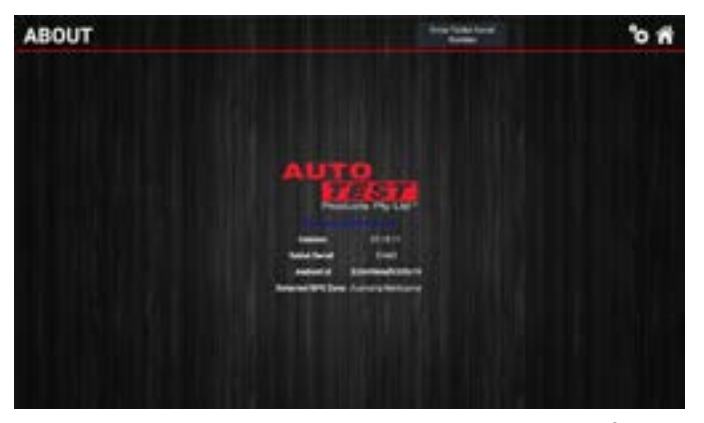

Figure 1: The About screen shows your softwear version number, tablet serial number, android ID, and your GPS location zone.

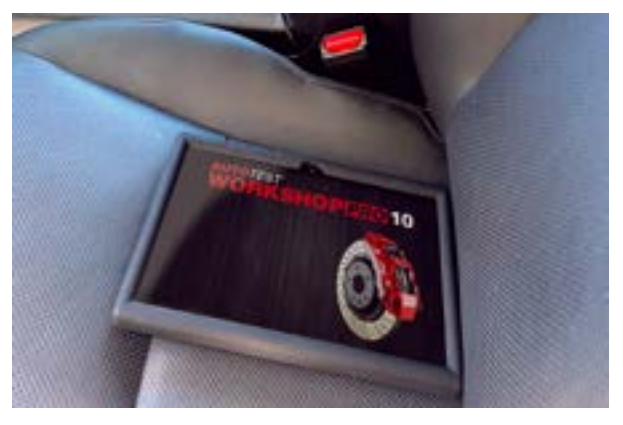

Figure 2: Workshop Pro in position ready for testing. If the unit is moving in the seat, place on the floor of the passenger seat. Supplied velcro will secure in place.

**PAGE 2/3** 

More.....>

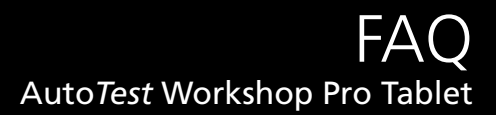

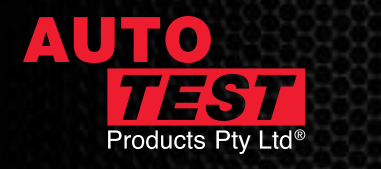

# The app is running slowly when sorting out stored tests.

Please clean up tests regularly by transferring them to the computer using the USB cable.

#### The time on my unit is wrong, how do I fix this?

Change the time to AUTOMATIC if you had changed it manually. If it's on network time but still incorrect, connect to a network to get the updated time.

The time zone may be wrong, so swipe up on the bottom of the screen and press the circle button. Once you're on the home screen swipe on the middle of the screen to open up the list of apps. Open 'Settings' and scroll down to select System Settings. Then select Date & Time. Switch off Automatic Time Zone if it's on and then set correct Time Zone manually if that is wrong.

### My results are in the wrong units, how do I change them?

Open Settings from the Brake Pro app's main menu and then select Test Results Settings. Choose your desired Units and then press either the house or gears icons to save your choice. You can also change the units for decelaration on the test results screen by pressing on the decelaration readings and choosing from the menu that pops up.

#### Why am I getting a speed error?

The Workshop Pro is moving relative to the vehicle.

This is a common error when the unit is not secured properly to the vehicle. *See Figure 2 on previous page*. The supplied Velcro will stop your Workshop Pro from moving, when attached to the carpet floor on the passenger side of the vehicle.

*Never* hold in your hand for the test, or between your legs, or on the floor of the driver's side.

#### How do I delete a saved result?

To delete individual saved test results, open Database on the main App menu. Hold your finger down on the test you want deleted and it will be highlighted in red. You can then select multiple tests to be deleted. Click the trash can in top right corner to delete the selected tests.